Adobe CC licensfer Bartlett current students: How to Download and Install

1. Visithttps://softwarehub.ucl.ac.uk/

2. Once loggedhi to the above link with UCL credentials, look for the following entry and clickdon A

3. Go to checkout, click on View and fill all the mandatory fields.

4. Once submitted successfully, it will take to 4 hours foractivation. You should also receive an email invite from Adobe as well.

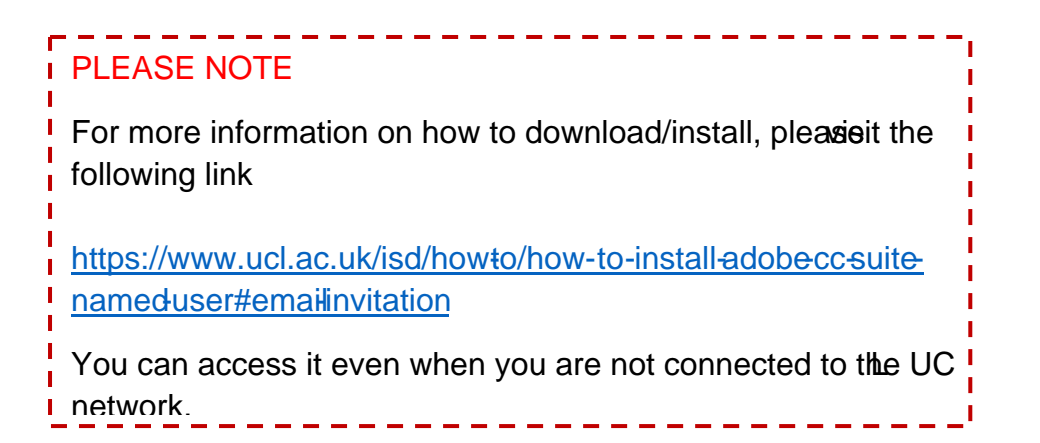